第21回 滋賀県障害者技能競技大会 ワード・プロセッサ 競技課題1

【和文競技】(「~OLのお金事情調査~」の作成)(制限時間45分)

以下の問題に従い、別紙文書を作成し、提出しなさい。

- ①数値はすべて全角で入力し、設問以外の設定内容については、作成例(別紙)を参照し、最も適当なものを選択する。
- ②フォントの選択において、指示がないものについては作成例(別紙)に近い仕上がりイメージの任意のフォントを選択すること。
- ③問題の指示がない箇所においては、改行位置や文字幅など、作成例(別紙)との細かい差異は問わ ない。

§ 文書の設定 §

【問題1】新規文書を作成し、ファイルを保存する。 ①保存場所はデスクトップの「ワード・プロセッサ」フォルダとする。 ②ファイル名は「選手番号 OLのお金事情調査」とする。 ※注意※ 選手番号(全角)とファイル名の間には全角1文字分のスペースを入れる。

【問題2】用紙の設定をする。

①用紙はA 4、縦にする。
 ②印刷面の余白は上下左右 25mm にする。
 ③文字数と行数の指定は、「行数だけを指定」とする。行数:38行
 ④ヘッダーの右側(上から 12mm の位置)に「選手番号 名前」を入力する。
 ヘッダーのオプション:奇数/偶数ページ別指定
 ※注意※ 選手番号(全角)と名前の間には全角1文字分のスペースを入れる。

§ 1ページ目の設定 §

- 【問題3】タイトル「~OLのお金事情調査~」をワードアートで作成しなさい。
  ①スタイル:塗りつぶし:灰色、アクセントカラー3;面取り(シャープ)
  ②文字の輪郭:赤
  ③文字の塗りつぶし:オレンジ
  ④配置:中央揃え
  ⑤フォント:HGS 創英角ゴシック UB、36pt
  ⑥文字列の折り返し:前面
- 【問題4】タイトルの下に、作成例 (別紙) を参照して、本文「お金の使い方、 ~ 身につけましょう。」 を入力しなさい。 ①フォント: HG 丸ゴシック M-PRO、10.5pt

 【問題5】問題4の本文の下に5行×2列の表を作成し、以下の設定に従って、作成例(別紙)を参考に表を完成しなさい。
 ①表のタイトル:Q1 コロナ前に比べて購入するものが増えたものは? HG 丸ゴシック M-PRO、12pt、斜体
 ②表内のフォント:游ゴシック、10.5pt
 ③表の幅:1列目15mm、2列目70mm 【問題6】問題5で作成した表の下に、作成例(別紙)を参照し解説文「【解説】おうち時間を ~ 1位 となりました。」を入力しなさい。また右側に図を挿入しなさい。ただし、図は「ワード・プ ロセッサ¥素材」フォルダの中から選択すること。

> 図:考える女性2、 文字列の折り返し:四角形(作成例(別紙)を参考に位置とサイズを調整する。)

【問題7】問題6で入力した解説文の下に、以下の設定に従って、作成例(別紙)を参考にQ2の質問 と回答、解説文および図を挿入しなさい。ただし、図は「ワード・プロセッサ¥素材」フォル ダの中から選択すること。

 ①質問のタイトル:Q2 キャッシュレス決済をしていますか? HG 丸ゴシック M·PRO、12pt、斜体
 ②Q 2の回答:Yes、83.5%・No、16.5%(半角で入力) HG 丸ゴシック M·PRO、12pt
 ③タブの設定:タブ位置14字、配置:左揃え、リーダー:
 ④解説文:「【解説】キャッシュレス決済 ~ サービスも増加しています。」
 ⑤図:キャッシュレス 文字列の折り返し:四角形(作成例(別紙)を参考に位置とサイズを調整する。)

【問題8】問題7で入力したQ2の質問に関する文章の下に、以下の設定に従って、作成例(別紙)を 参考にQ3の質問と回答、解説文および図を挿入しなさい。ただし、図は「ワード・プロセ ッサ¥素材」フォルダの中から選択すること。
①質問のタイトル:Q3 ふるさと納税をしていますか? HG 丸ゴシック M-PRO、12pt、斜体
②Q3の回答:Yes、26.5%・No、73.5%(半角で入力) HG 丸ゴシック M-PRO、12pt
③タブの設定:タブ位置14字、配置:左揃え、リーダー:
④解説文:「【解説】地方自治体から ~ 声も上がっています。」
⑤図:納税 文字列の折り返し:四角形(作成例(別紙)を参考に位置とサイズを調整する。)

**§** 2ページ目の設定 **§** 

【問題9】タイトル「投資について知りたい!」をワードアートで作成しなさい。
①スタイル:塗りつぶし:灰色、アクセントカラー3;面取り(シャープ)
②文字の輪郭:赤
③文字の塗りつぶし:オレンジ
④配置:中央揃え
⑤フォント:HGS 創英角ゴシック UB、36pt
⑥文字列の折り返し:前面

- 【問題 10】タイトルの下に、作成例(別紙)を参照し、「§投資って?!§」を入力しなさい。 ①フォント:游ゴシック、14pt、太字
- 【問題 11】問題 10 で入力した「 § 投資って?! §」の下に、作成例(別紙)を参照し、「投資は~方法 が増えています。」を入力しなさい。 ①フォント:游明朝、10.5pt

【問題 12】問題 11 で作成した文章の右に、作成例(別紙)を参照し図を挿入しなさい。ただし、図は 「ワード・プロセッサ¥素材」フォルダの中から選択すること。

図:考える女性 文字列の折り返し:四角形(作成例(別紙)を参考に位置とサイズを調整する。)

- 【問題 13】問題 11 作成した文章の下に、作成例(別紙)を参照し、「§投資の基本の考え方§」を入力しなさい。 ①フォント:游ゴシック、14pt、太字
- 【問題 14】問題 13 で入力した「 § 投資の基本の考え方 §」の下に、作成例(別紙)を参照し、「【分散】 ~目指しましょう。」を入力しなさい。 ①【分散】、【積立】、【長期】のフォント:游明朝、12pt ②本文のフォント:游明朝、10.5 ③段組み:3 段

【問題 15】以下の指示に従って、作成例(別紙)を参照し、SmartArt を作成しなさい。
 ①SmartArt グラフィックの選択:循環・・・中心付き循環
 ②図形の削除:図形を1つ削除する
 ④色の変更:カラフル・・・全アクセント
 ⑤SmartArt のスタイル: 3D・・・立体グラデーション
 ⑥文字列:「投資」、「分散」、「積立」、「長期」

- 【問題 16】問題 14 で入力した3段組みの下に、作成例(別紙)を参照し、「§比較的はじめやすいのは?§」を入力しなさい。 ①フォント: 游ゴシック、14pt、太字
- 【問題 17】問題 16 で入力した「§比較的はじめやすいのは?§」の下に、作成例(別紙)を参照し、 2行×1列の表を3つ作成しなさい。

①表1の1行目:セルの塗りつぶし・・・緑、フォントの色・・・白
 ②表2の1行目:セルの塗りつぶし・・・赤、フォントの色・・・白
 ③表3の1行目:セルの塗りつぶし・・・青、フォントの色・・・白

## § 文書全体の調整 §

【問題 18】以上の設問に提示されていない事柄については、作成例(別紙)を参考にし、同じイメージになるように作成し、完成とする。

第21回 滋賀県障害者技能競技大会 ワード・プロセッサ 競技課題2

【英文競技】(「Ideal Slow Life!」Word ファイルの作成)(制限時間45分)

以下の問題に従い、別紙文書を作成し、提出しなさい。 ①指示以外の設定内容については、作成例(別紙)を参照し、最も適当なものを選択する。 ②競技終了後に、作品をデータで提出する。

§ 文書の設定 §

【問題1】新規文書を作成し、ファイルを保存する。 ①保存場所はデスクトップの「ワード・プロセッサ」フォルダとする。 ②ファイル名は「選手番号 自分の名前」とする。 ※注意※ 選手番号と自分の名前の間には全角1文字分のスペースを入れる。

【問題2】用紙の設定をする。
 ①用紙サイズは、A4、縦にする。
 ②印刷面の余白は上下左右25mmにする。
 ③文字数と行数の指定は、標準の文字数を使うとする。

- 【問題3】ヘッダーの右側(上から4mmの位置)に、作成例(別紙)のとおり、選手番号と自分の名前を入力する。 ※注意※ 選手番号と自分の名前の間には全角1文字分のスペースを入れる。
- 【問題4】ページ罫線を引く。 絵柄: **本本本本**

線の太さ:25Pt

【問題5】タイトル「Ideal Slow Life !」を1行目にワードアートで作成する。

 ①スタイル:塗りつぶし:白;輪郭:オレンジ、アクセントカラー2;影(ぼかしなし): オレンジ、アクセントカラー2
 ②文字の輪郭:オレンジ、太さ 1pt
 ③文字の塗りつぶし:緑
 ④配置:中央揃え
 ⑤フォント:Bodoni MT Black、36pt
 ⑥文字の効果:変形、下ワープ
 ⑦文字列の折り返し:前面

【問題6】問題5で入力したタイトルの下に、「A slow life, where ~ that is established.」を入力 し、以下の設定を行う。 フォント: Ebrima、11pt

【問題7】問題6で入力した本文の1文字目に以下の指示にしたがって、ドロップキャップを設定する。 ①位置:本文内に表示 ②ドロップする行数:3 ③本文からの距離:2mm

- 【問題8】問題6で作成した本文の下に、7行×3列の表を作成し、以下の設定を行う。 ①表のスタイル:一覧(表)5濃色・アクセント6 ②配置:中央揃え
- 【問題9】問題8で作成した表に作成例(別紙)を参考に文字を入力し、以下の設定を行う。 ①フォント: colonnaMT、11pt、太字
- 【問題 10】問題8で作成し表の3列目に「ワード・プロセッサ¥素材」フォルダの中から「案山子」 を挿入しなさい。ただし、作成例(別紙)を参考に位置とサイズは調整すること。 ①図のスタイル:楕円(ぼかし) ②文字列の折り返し:前面
- 【問題 11】問題 9 で入力した文章の下に作成例(別紙)を参考に「Slow life way of life ~ to be rewarding.」を入力し、以下の設定を行う。 ①フォント: Century、10.5pt ②段組み:2段
- 【問題 12】問題 11 で作成した 2 段組みの文章の「Slow life way of life」と「Slow life way of working」について、以下の設定を行う。
   ①フォント:11pt、太字、
   ②文字色:緑
- 【問題 13】問題 11 で作成した 2 段組みの文章の下に、「ワード・プロセッサ¥素材」フォルダの中から「風景」を挿入し、以下の設定を行う。ただし、作成例(別紙)を参考に位置とサイズは調整すること。
  ①図のスタイル:メタルフレーム
  ②文字列の折り返し;前面
  ③配置:中央揃え
- 【問題 14】以上の設問に提示されていない事柄については、作成例(別紙)を参考にし、同じイメージ になるように作成し、完成とする。